# Samba 서버와 AD 연동 메뉴얼

Samba + AD연동하기

1. AD연동 조건

- AD구성이 되어 있고, 연동된 DNS구성이 되어 있어야 한다.

2. samba 설치

# yum -y install ntpdate samba4 samba4-client samba4-winbind krb5-workstation policycoreutils-python samba4-winbind-clients

3. DNS 설정

/etc/resolv.conf 파일 수정

domain\_usoffcead.us.cdnetworks.kr //US AD서버를 지정 했습니다 nameserver 10.10.240.202 //AD서버가 DNS역할을 하고 있을 경우 지정 //AD서버를 인식하는 별도의 DNS을 운영 중이라면 지정 해도 됩니다. (단, 반드시 BIND 8.3 이상 버전 이어야하며, AD Query를 인식할 수 있도록 설정이 들어가 있어야 합니다.)

# 4. AD서버와 시간 동기화

#echo '0 \*/4 \* \* \* root /usr/sbin/ntpdate 10.10.240.202 or 10.10.240.201 >/dev/null 2>&1'>>/etc/crontab //AD서버 IP 10.10.240.201 or 10.10.240.202 #service crond restart

5. 인증설정

/etc/nsswitch.conf 수정

passwd: files **winbind** //각 라인끝에 winbind를 추가해준다. group: files **winbind** 

/etc/krb5.conf 수정

[logging] Default = FILE:/var/log/krb5libs.log kdc = FILE:/var/log/krb5dc.log

#### admin\_server = FILE:/var/log/kadmind.log

[libdefaults]
default\_realm = usofficead.us.cdnetworks.kr // AD Server Hostname (DNS naming)
dns\_lookup\_realm = true
dns\_lookup\_kdc = true
ticket\_lifetime = 24h
renew\_lifetime = 7d
forwardable = true

#### 6. Samba 설정

/etc/samba/smb.conf 파일 수정

### 6.1 global설정

# [global]

```
workgroup = TESTAD //작업그룹지정
server string = Samba Server Version %v //서버 이름 지정
security = ads //보안 정책을 AD로 지정
realm = usofficead.us.cdnetworks.kr //AD서버 호스트명
domain master = no
local master = no
preferred master = no
```

```
idmap backend = hash
idmap uid = 100000000-999999999
idmap gid = 100000000-9999999999
idmap config usofficead.us.cdnetworks.kr : backend = hash
idmap config usofficead.us.cdnetworks.kr : rang = 100000000-9999999999
```

```
inherit acls = Yes //acl상속 지원
inherit permissions = Yes //권한 상속
map acl inherit = Yes //acl 맵핑
```

```
winbind separator = . //도메인 분리문자
winbind enum users = yes
winbind enum groups = yes
winbind use default domain = yes
winbind nested groups = yes
```

```
winbind refresh tickets = yes
template homedir = /smb/%D/%U //ad계정의 홈 폴
template shell = /bin/bash
restrict anonymous = 2 //익명 연결성 여부
//이 사용자 및 그룹정보 반환
```

```
//1 인증된 사용자만 사용자 및 그룹정보 반환
```

```
winbind expand groups = 4
vfs objects = acl_xattr
ea support = yes
log file = /var/log/samba/log.%m
#log level = all:10
max log size = 50
store dos attributes = yes //dos 파일 시스템 속성 저장
```

# 6.2 사용자 home폴더 지정

[homes] //template homedir에 지정한 폴더를 공유 comment = Home Direcotries valid users = %S read only = no browseable = no

#### 6.3 그룹별 공유 지정

```
[Share_group1]
comment = Test share
path = /smb/G1
read only = no
valid users = @"TESTAD.G1" //도메인 그룹 지정
force group = "Domain Users.G1" //도메인 그룹 지정
directory mode = 0770
force directory mode = 0770
create mode = 0660
force create mode = 0660
access based share enum = yes
hide unreadable = yes
vfs objects = acl_xattr
acl group control = yes
write list = @"TESTAD.G1" //도메인 그룹 지정
```

### 6.4 도메인 사용자 전체 공유

[Share] comment = Test share path = /smb/share read only = no valid users = @"TESTAD.Domain Users" force group = "Domain Users" //도메인 그룹 지정 directory mode = 0770 force directory mode = 0770 create mode = 0660 force create mode = 0660 access based share enum = yes hide unreadable = yes vfs objects = acl\_xattr acl group control = yes write list = @"TESTAD.Domain Users" //도메인 설정 browseable = yes

# 7. AD 서버 join 및 Daemon시작

join

**#net ads join -U administrator** //AD서버의 administrator암호 입력창이 나타난다. ( 이부분은 Nick.Huey에게 문의 해주세요. US AD 전용 관리자 계정이 있습니다)

Daemon 시작

#service winbind restart #service nmb restart #service smb restart

8. AD연결 확인

 #wbinfo -u
 //AD서버 유저 리스트 확인

 #wbinfo -g
 //AD서버 그룹 리스트 확인

 #id ad\_username
 //AD서버에 등록된 사용자 확인